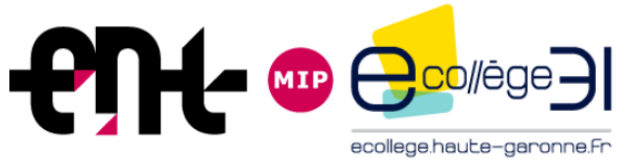

# Ordre du jour

## Présentation des évolutions de la V4

- 1- Charte graphique rénovée
- 2- Menu des services
- 3- Nouvelles pages d'accueil
- 4- Messagerie
- 5- Publication et rubriques
- 6- Nouveaux services pédagogiques pour les enseignants
- 7- Nouveaux services pédagogiques pour les élèves
- Ateliers pratiques V4

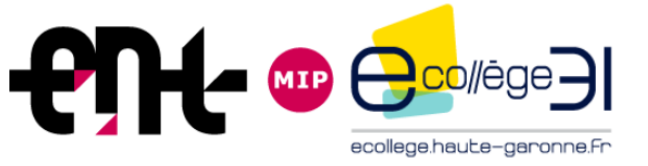

### Nouvelle Page d'accueil personnelle

#### **NOUVELLE ERGONOMIE**

• Accueil structuré en blocs prédéfinis

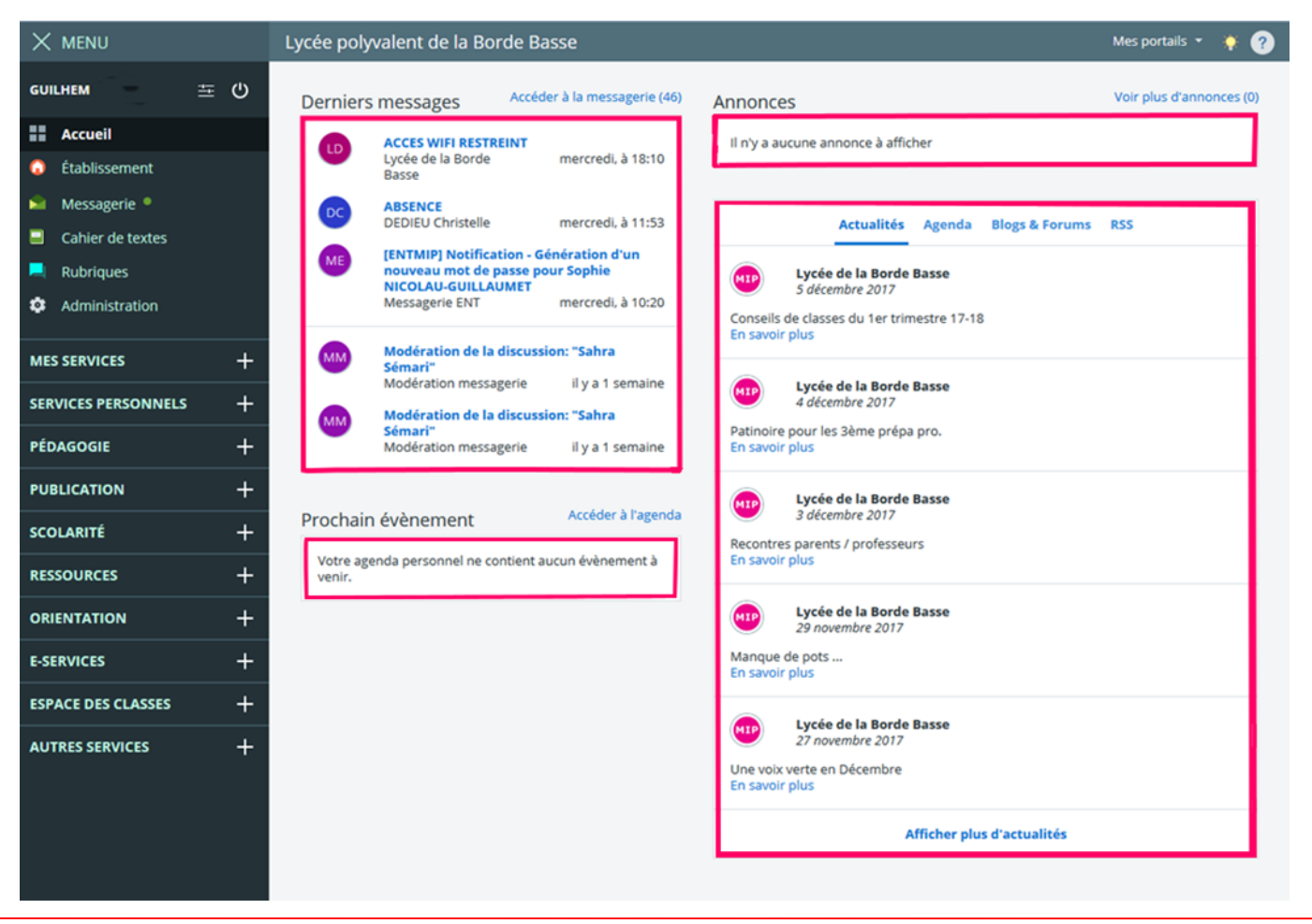

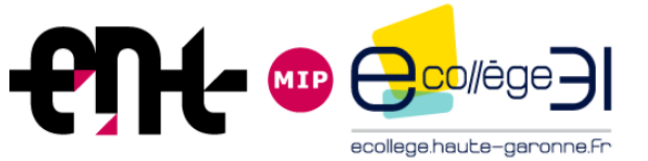

### Nouvelle Page d'accueil personnelle

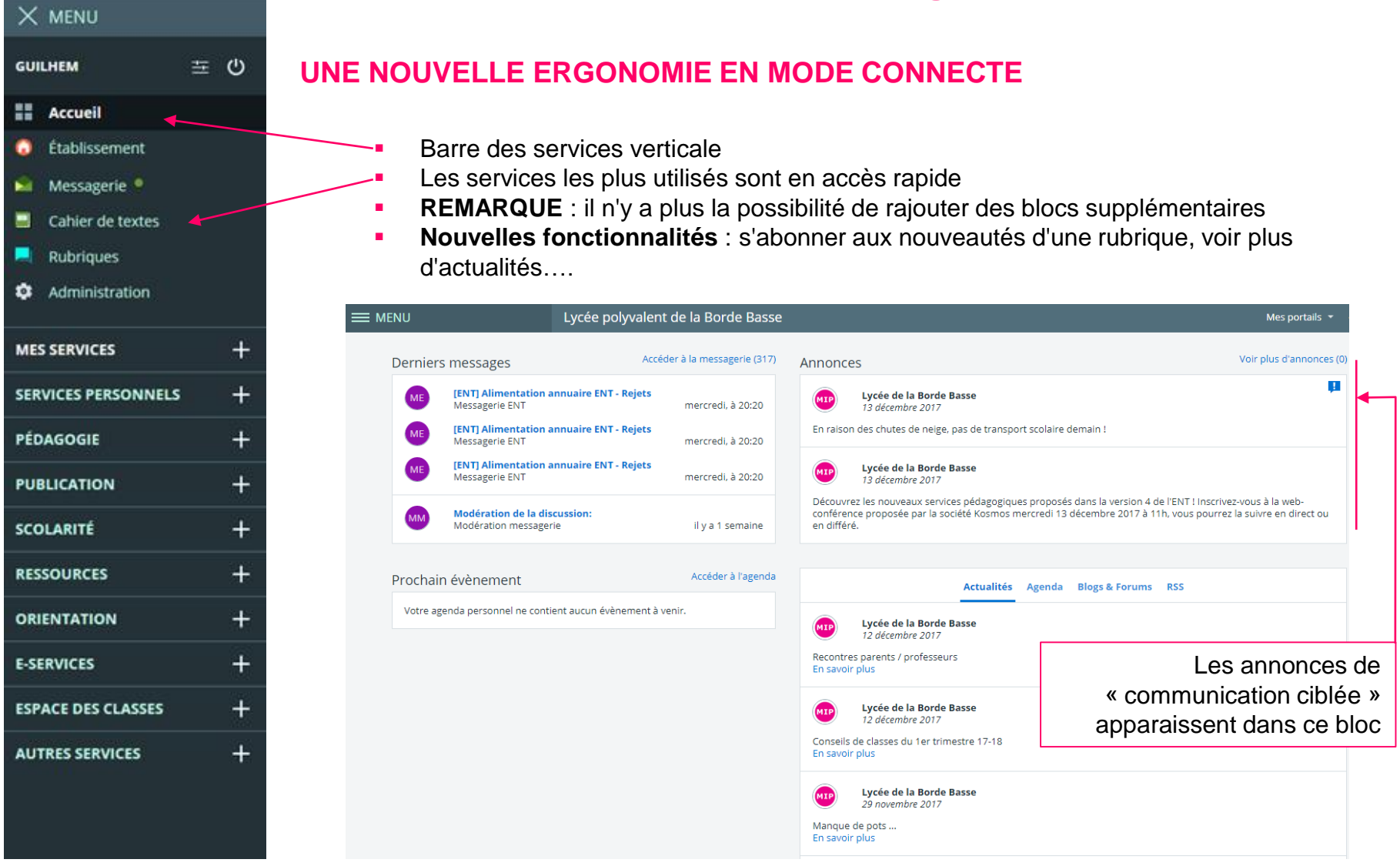

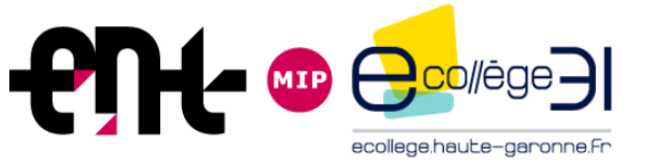

### Nouvelle page d'accueil publique

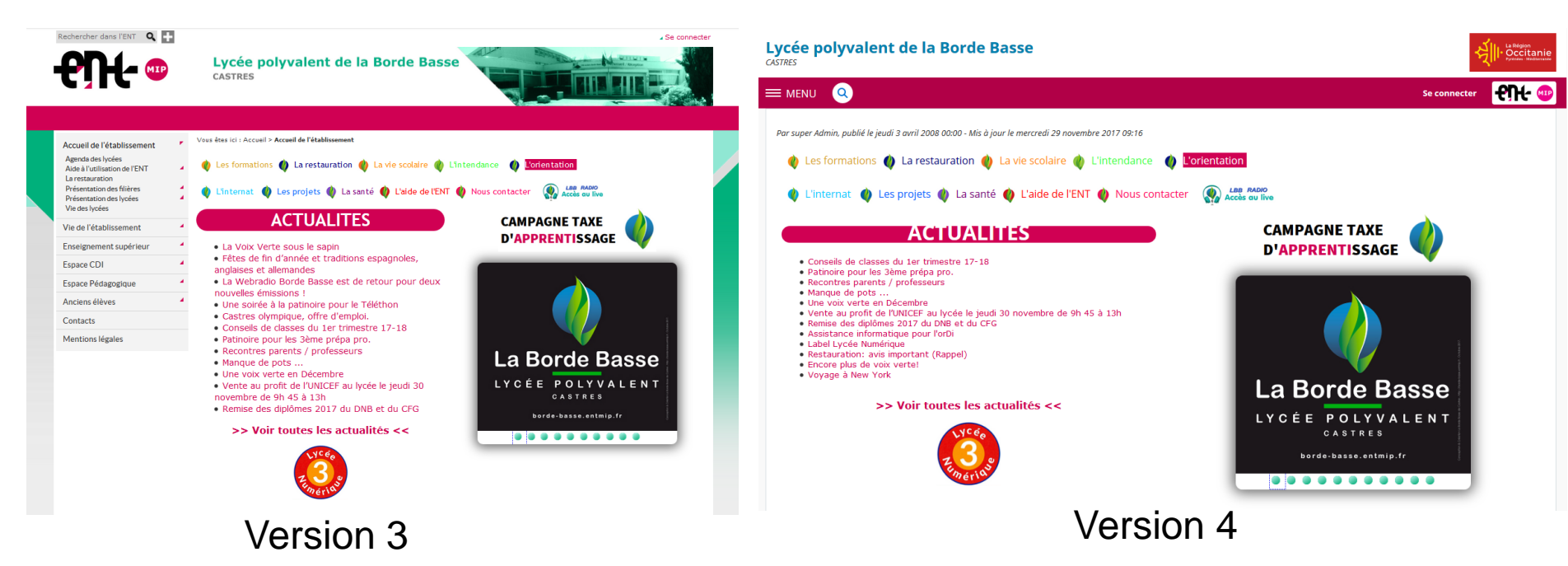

#### **EVOLUTIONS :**

- Le bandeau disparaît, seuls le nom et la ville de l'établissement demeurent
- Le logo de la collectivité apparaît en haut à droite
- L'arborescence de gauche a été repliée dans un bouton « MENU » du bandeau
- L'ancienne page d'accueil a été reprise lors de la mise à jour V4, mais des petits changements peuvent apparaître

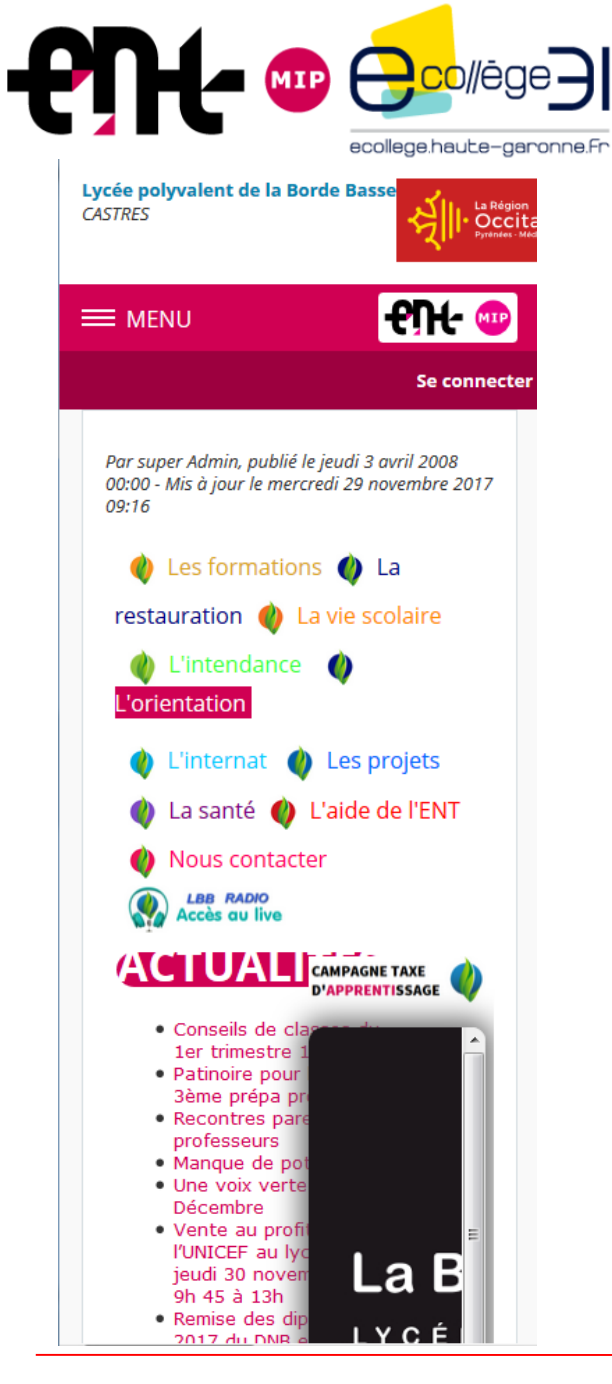

### Nouvelle page d'accueil publique

#### **EVOLUTION**

La V4 est « responsive » : le contenu s'adapte à la taille de l'écran.

#### PROBLEME

- Toutes les pages d'accueil existantes ne sont pas forcément adaptées à cette technologie.
- De ce fait, l'ENT V4 prévoit une page d'accueil pré-configurée dont l'affichage s'adaptera automatiquement à la taille de l'écran utilisée.
- Cela peut engendrer des problèmes d'affichage.

#### SOLUTION

 Il faut restructurer la page d'accueil en utilisant l'un des deux modèles proposés par l'ENT V4.

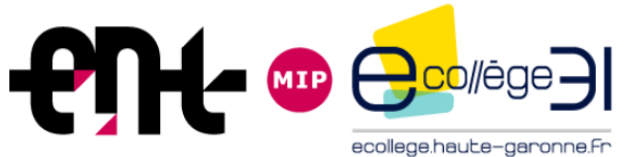

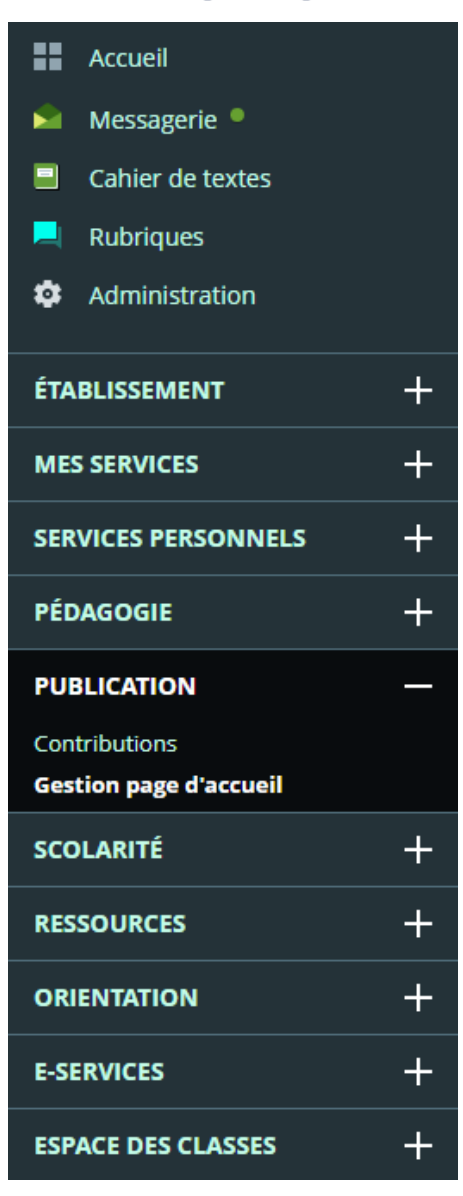

### Nouvelle page d'accueil publique

#### Publication de la nouvelle page d'accueil

- Se connecter à l'ENT avec un compte qui dispose des droits de publications sur la page d'accueil
- Sur la page d'accueil personnelle, cliquer sur "PUBLICATION"
- puis sur "Gestion page d'accueil"

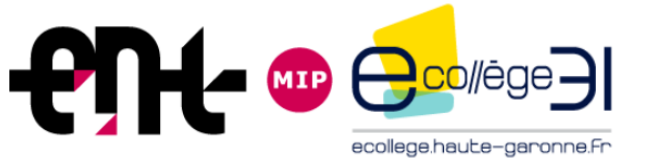

### Nouvelle page d'accueil publique

|                                                                    | Gestion page d'accueil        |                                                                        |
|--------------------------------------------------------------------|-------------------------------|------------------------------------------------------------------------|
|                                                                    | Versions Gestion de contenus  |                                                                        |
| Création                                                           |                               |                                                                        |
| <ul> <li>Cliquer sur le bouton:<br/>"Créer une version"</li> </ul> | A                             | ucune page d'accueil                                                   |
|                                                                    | Vous pouvez créer ici une pre | mière version de la page d'accueil de votre site.<br>Créer une version |
| Sélection d'un modèle                                              | ×                             |                                                                        |
| Modèle avec encadré                                                | Modèle sans encadré           | <ul> <li>Puis sélectionner un des deux<br/>modèles proposés</li> </ul> |
|                                                                    |                               |                                                                        |
| Annuler                                                            | Utiliser le modèle            |                                                                        |

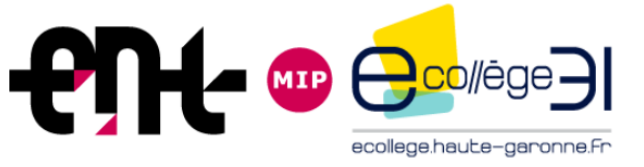

### Nouvelle page d'accueil publique

|                                                                                                    | Versions Gestion de contenus                                       |                                  | Plus 🔻        | Enregistrer          | Mettre en ligne                         | Prévisualiser     |
|----------------------------------------------------------------------------------------------------|--------------------------------------------------------------------|----------------------------------|---------------|----------------------|-----------------------------------------|-------------------|
| Choix et édition des blocs                                                                                                    | La page d'accueil de votre établissement est composée<br>contenus. | de tuiles. Chaque tuile représer | nte un bloc d | e la page et peut ê  | ètre configurée pour af                 | ficher différents |
| <ul> <li>Chaque bloc offre ses services<br/>spécifiques :         <ul> <li>Actualités</li> <li>Agenda</li> <li>Contact</li> </ul> </li> </ul> | À la une<br>Titre :<br>Média :<br>Désactiver                       |                                  |               |                      |                                         | Configurer        |
| - Dernières publications<br>- Flux RSS<br>- Liste des rubriques<br>- Média                                                                    | Types de contenu Sélectionner un type de contenu                   |                                  |               | Types                | s de contenu<br>ectionner un type de co | ontenu 🔻          |
| - Sélection d'articles<br>- Texte avec mise en forme<br>- Twitter<br>- Facebook                                                               | Types de contenu                                                   | Types de contenu                 | Configurer    | Турез                | s de contenu                            | Configurer        |
| - etc                                                                                                    | Sélectionner un type de contenu  Configurer                        | Sélectionner un type de cont     | enu 🔻         | Séle                 | ectionner un type de co                 | ontenu 🔻          |
| <ul> <li>Une fois le service choisi, cliquer sur<br/>"Configuror"</li> </ul>                                                                  | <b>Types de contenu</b><br>Sélectionner un type de contenu         |                                  | •             | <b>Types</b><br>Séle | s de contenu<br>ectionner un type de co | ontenu 🔻          |
| <ul> <li>Attention, l'accès au code source de la<br/>page d'accueil n'est plus possible</li> </ul>                                            |                                                                    |                                  | Configurer    |                      |                                         | Configurer        |

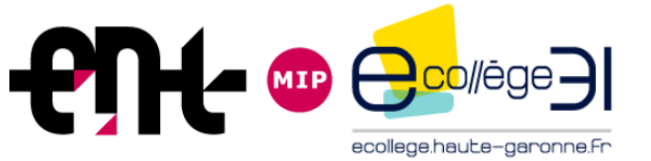

### Nouvelle page d'accueil publique

|                                                                     |                                                                            | media                                                                                                    |
|---------------------------------------------------------------------|----------------------------------------------------------------------------|----------------------------------------------------------------------------------------------------|
| Sélectionner un type de contenu                                     | •                                                                          | Titre :<br>Média : Capture.PNG                                                                                                    |
|                                                                     |                                                                            |                                                                                                    |
|                                                                     | Conligurer                                                                 | Supprimer Configurer                                                                                                    |
|                                                                     |                                                                            |                                                                                                    |
| Actualités                                                          | Sélection d'articles                                                       | liste de rubriques                                                                                                    |
| Titre : Actualités<br>Rubrique(s) : «Actualités de l'établissement» | Titre : Mes infos<br>Sélection d'articles : «Manuels en usage pour l'année | Titre : Accès directs                                                                                                    |
| Options d'affichage : Illustration + Résumé                         | scolaire 2017-2018», «Projets pédagogiques et culturels :<br>Bienvenue»    | Rubriques sélectionnées : «Parents et élèves» ,<br>«Présentation des filières» , «Présentation des lycées» , «Espace                                                                                                    |
| Ordre : Du plus récent au plus ancien                               | Options d'affichage : Illustration + Résumé                                | CDI»                                                                                                    |
|                                                                     |                                                                            |                                                                                                    |
| Supprimer Configurer                                                | Supprimer Configurer                                                       | Supprimer                                                                                                    |
|                                                                     |                                                                            |                                                                                                    |
|                                                                     |                                                                            |                                                                                                    |
|                                                                     |                                                                            |                                                                                                    |
| Types de contenu                                                    |                                                                            | Contact                                                                                                    |
| Types de contenu<br>Sélectionner un type de contenu                 |                                                                            | Contact<br>Titre : Contact<br>Nom : Lycée de la Borde Basse                                                                                                    |
| Types de contenu<br>Sélectionner un type de contenu                 | •                                                                          | Contact<br>Titre : Contact<br>Nom : Lycée de la Borde Basse<br>Adresse : 0 RUE COMTE EMMANUEL DE LAS CAZA 81100<br>CASTRES                                                                                                    |
| Types de contenu<br>Sélectionner un type de contenu                 | Configure                                                                  | Contact<br>Titre: Contact<br>Nom: Lycée de la Borde Basse<br>Adresse: 0 RUE COMTE EMMANUEL DE LAS CAZA 81100<br>CASTRES<br>Téléphone: +33 563 62 11 90<br>Eav: +33 563 62 11 81                                                                                                    |
| Types de contenu<br>Sélectionner un type de contenu                 | ▼<br>Configurer                                                            | Contact<br>Titre : Contact<br>Nom : Lycée de la Borde Basse<br>Adresse : 0 RUE COMTE EMMANUEL DE LAS CAZA 81100<br>CASTRES<br>Téléphone : +33 563 62 11 90<br>Fax : +33 563 62 1181<br>Options d'affichage : Carte + Téléphone + E-mail                                                                                                    |
| Types de contenu<br>Sélectionner un type de contenu                 | Configurer                                                                 | Contact<br>Titre : Contact<br>Nom : Lycée de la Borde Basse<br>Adresse : 0 RUE COMTE EMMANUEL DE LAS CAZA 81100<br>CASTRES<br>Téléphone : +33 5 63 62 11 90<br>Fax : +33 5 63 62 11 81<br>Options d'affichage : Carte + Téléphone + E-mail                                                                                                    |
| Types de contenu<br>Sélectionner un type de contenu                 | Configurer                                                                 | Contact<br>Titre : Contact<br>Nom : Lycée de la Borde Basse<br>Adresse : 0 RUE COMTE EMMANUEL DE LAS CAZA 81100<br>CASTRES<br>Téléphone : +33 563 62 11 90<br>Fax : +33 563 62 11 81<br>Options d'affichage : Carte + Téléphone + E-mail<br><br>Supprimer<br>Configurer                                                                                                    |
| Types de contenu<br>Sélectionner un type de contenu                 | Configurer                                                                 | Contact<br>Titre : Contact<br>Nom : Lycée de la Borde Basse<br>Adresse : 0 RUE COMTE EMMANUEL DE LAS CAZA 81100<br>CASTRES<br>Téléphone : +33 563 62 11 90<br>Fax : +33 563 62 11 81<br>Options d'affichage : Carte + Téléphone + E-mail<br>Supprimer                                                                                                    |
| Types de contenu<br>Sélectionner un type de contenu                 | Configurer                                                                 | Contact         Titre:       Contact         Nom:       Lycée de la Borde Basse         Adresse:       0 RUE COMTE EMMANUEL DE LAS CAZA 81100         CASTRE       Téléphone:         Téléphone:       +33563621190         Fax:       +33563621181         Options d'affichage:       Carte + Téléphone + E-mail         Supprimer       Configurer         Igne       Prévisualiser |
| Types de contenu Sélectionner un type de contenu                    | Configure<br>Configure<br>Enregistrer Mettre en                            | Contact         Nom:       Lycée de la Borde Basse         Adresse:       0 RUE COMTE EMMANUEL DE LAS CAZA 81100         CASTRE         Téléphone:       +335 63 62 11 90         Fax:       +335 63 62 11 90         Options d'affichage:       Carte + Téléphone + E-mail         Supprimer       Configurer         Igne       Prévisualiser                                       |

- Cliquer sur "Prévisualiser" en haut à droite pour voir votre page d'accueil
- Cliquer sur "Modifier" pour changer vos configurations
- Cliquer sur "Enregistrer" pour sauvegarder votre page et pouvoir la retrouver plus tard
- Cliquer sur "Mettre en ligne" pour publier votre page d'accueil ATTENTION : la publication d'une page d'accueil version V4 écrase votre ancienne page d'accueil V3 avec aucun retour en arrière possible...

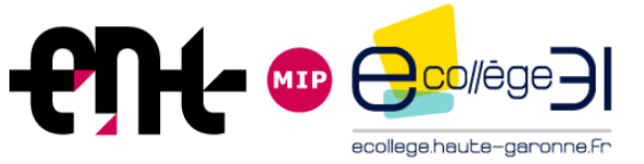

### Nouvelle page d'accueil publique

#### Votre page d'accueil est prête !

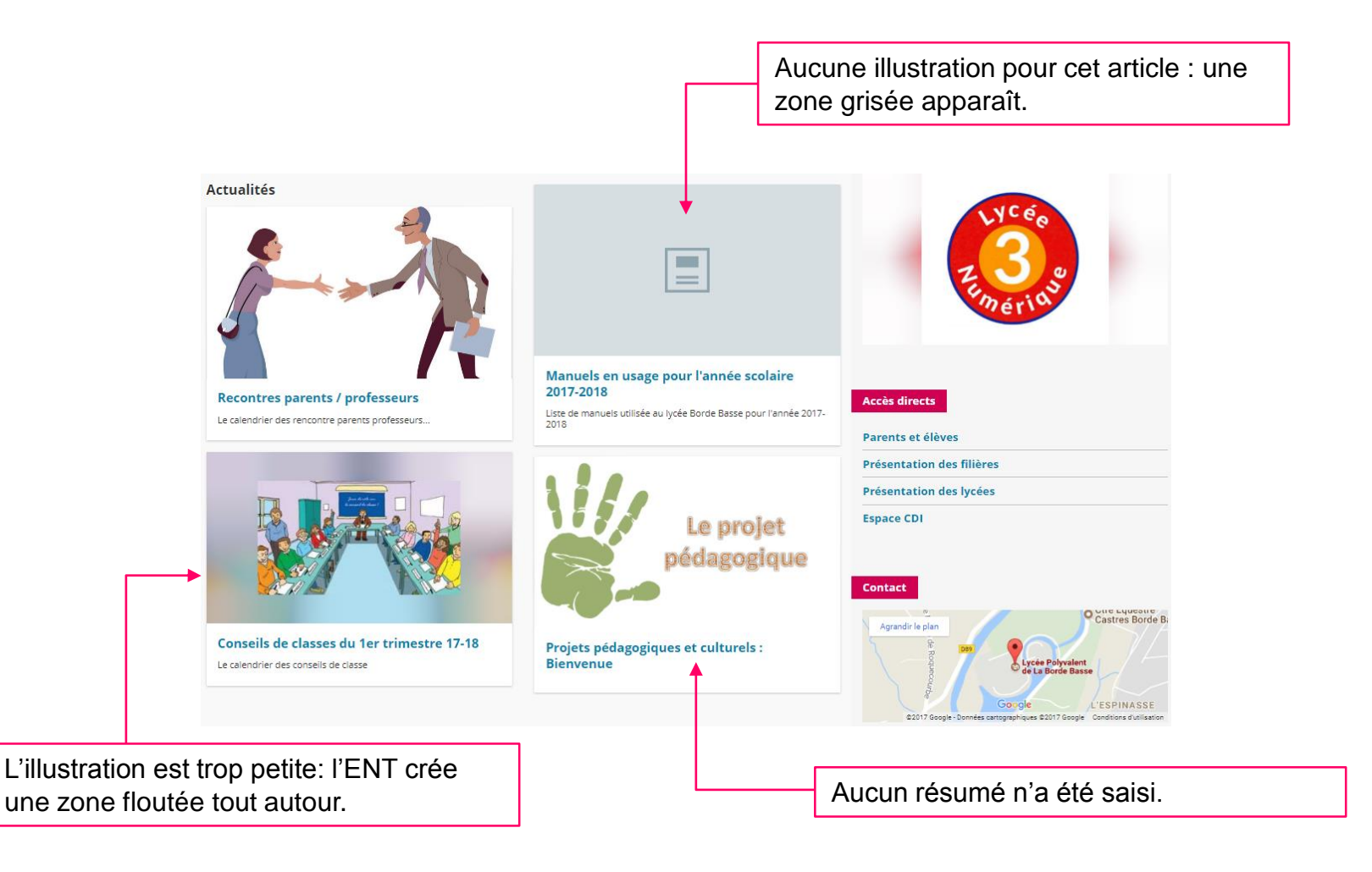

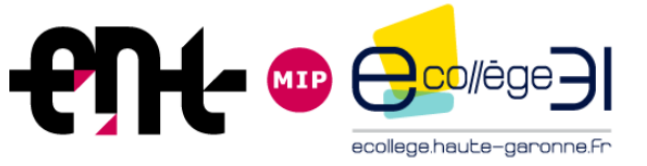

### Nouvelle page d'accueil publique

#### L'aspect de la page change en fonction de vos choix :

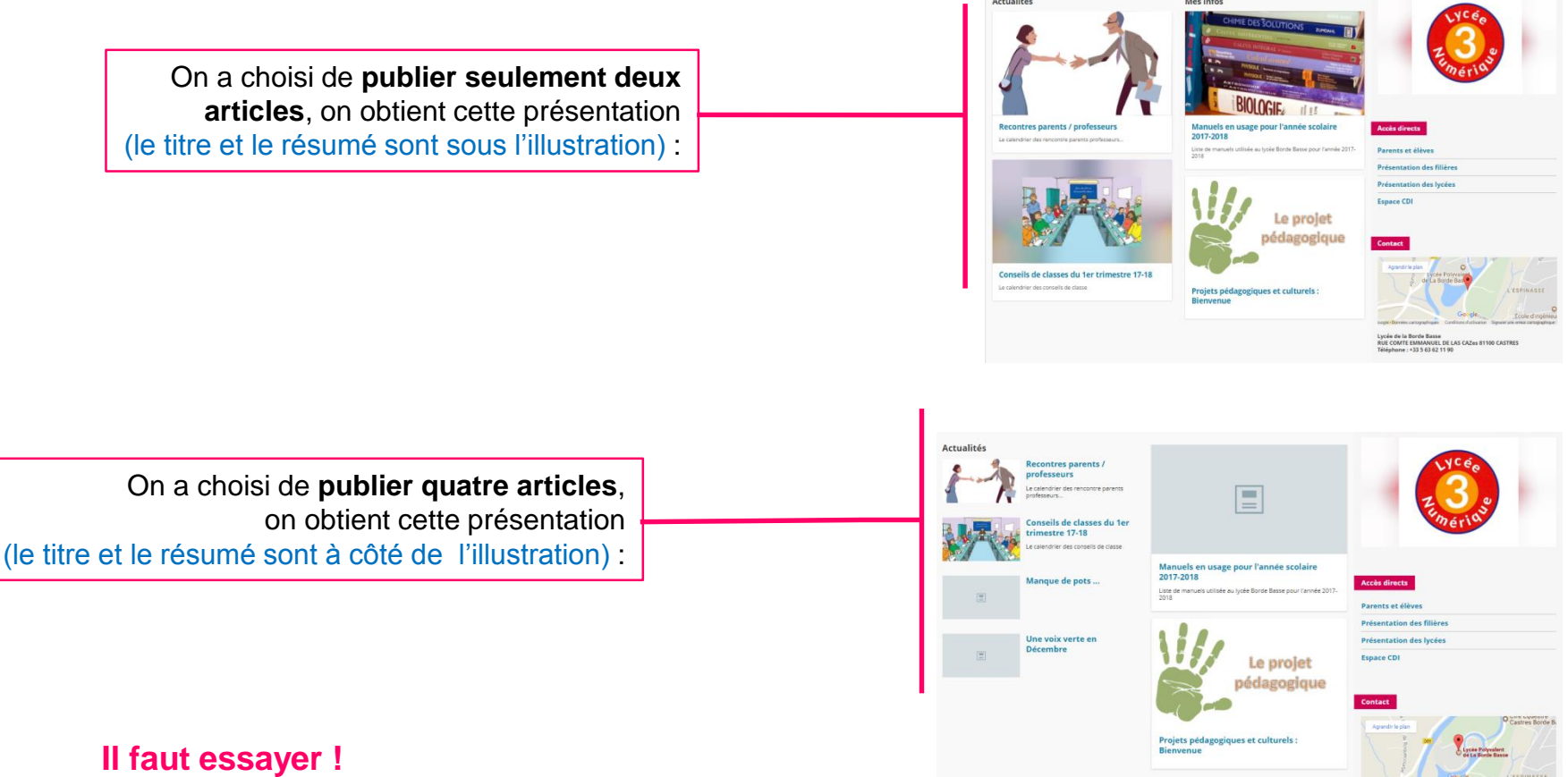

- En fonction de vos paramètres dans la configuration d'un bloc, l'aspect peut différer.
- Il est donc conseillé de tester diverses configurations et de voir si le résultat à l'affichage convient...
- Vous pouvez préparer jusqu'à cinq pages d'accueil différentes (une seule publiée !)